## **COBRA Walkthrough Guide**

Who is this guide for? Brokers and employers enrolling former employees in COBRA/Continuation coverage

## **Initiating COBRA/Continuation Coverage for Eligible Employees**

DC Health Link cannot provide guidance regarding employer responsibilities and requirements under COBRA or DC Continuation laws. The laws surrounding COBRA and DC Continuation coverage are complex, and there are complicated notice requirements associated with these programs for which the employer is responsible. DC Health Link recommends that employers work directly with their brokers and tax/legal advisors in administering COBRA or DC Continuation Coverage.

- Requirements to use COBRA/Continuation Coverage Functionality
- 1. The employee must be terminated from the roster

2. The employee must have had enrollment in their account, employees without enrollments or with waivers cannot be initiated as COBRA

3. Employee's termination date is within the past 6 months.

If a qualified beneficiary, or other eligible individual, elects to enroll in COBRA or DC Continuation Coverage and has made the first premium payment please see the instructions below on how to initiate COBRA.

Employers will need to terminate the employee from the company as they would normally terminate an employee at the end of employment.

**COBRA/Continuation Enrollment - Step 1:** Terminate the employee on the roster by clicking on the Action button.

| My DC Health<br>Link<br>Employees<br>Benefits   | Employee Roster<br>Select 'Add New Employee' to continue building your roster, or select 'Upload Employee Roster' if you're ready to download or upload the roster<br>template. If you need to edit information for an employee, or if you're ready to add your employee to a benefit package you created, scroll over<br>the employee's name and select the pencil icon to the right. When you're finished with your roster, select 'Benefits' in the blue menu bar to the<br>left to continue. |
|-------------------------------------------------|----------------------------------------------------------------------------------------------------|
| Brokers<br>Families<br>Documents                | Plan Match Tool     Add New Employee Dipload Employee Roster     Active Only Active & COBRA COBRA Only Terminated All                                                                                                    |
| Billing                                         | Search:                                                                                                    |
| Messages 2                                      | Employee<br>Name 👫 DOB Hired On Terminated On Status Benefit Package Enrollment Status                                                                                                    |
| ABC & D Co.                                     | john doe 01/16/ 2000 ve Account Linked Standard (2019) Enrolled (Health)                                                                                                    |
| Update Business Info<br>View Enrollment Reports | jane doe 05/07 2000 tive Account Linked Standard (2019) Enrolled (Health)                                                                                                    |

**NOTE:** If the employee has already been terminated, please use the "Terminated button" to find all the terminated employees of the company.

| My DC Health<br>Link<br>Employees<br>Benefits   | Select 'Add<br>template. I<br>the employ<br>left to cont | I New Emplo<br>f you need t<br>yee's name a<br>tinue. | e Rostel     | uilding your roste<br>for an employee,<br>cil icon to the right | r, or select 'Upload Emp<br>or if you're ready to ad<br>. When you're finished | oloyee Roster' if you're i<br>d your employee to a b<br>with your roster, select | ready to download o<br>enefit package you c<br>'Benefits' in the blue | r upload the roster<br>reated, scroll over<br>e menu bar to the<br>Plan Match Tool |
|-------------------------------------------------|----------------------------------------------------------|-------------------------------------------------------|--------------|-----------------------------------------------------------------|--------------------------------------------------------------------------------|----------------------------------------------------------------------------------|-----------------------------------------------------------------------|------------------------------------------------------------------------------------|
| Brokers<br>Families                             | Add N                                                    | New Employ                                            | ree Upload I | Employee Roster                                                 | <b>bownload Emplo</b>                                                          | oyee Roster                                                                      |                                                                       |                                                                                    |
| Documents                                       | Active O                                                 | nly Activ                                             | e & COBRA CO | BRA Only Terr                                                   | ninated All                                                                    |                                                                                  |                                                                       |                                                                                    |
| Billing                                         |                                                          |                                                       |              |                                                                 |                                                                                | Sea                                                                              | rch:                                                                  | ×                                                                                  |
| Messages 2                                      | Employee<br>Name                                         | в 1≞ ров                                              | Hired Or     | n Terminated                                                    | On Status                                                                      | Benefit Package                                                                  | Enrollment Statu                                                      | IS                                                                                 |
| ABC & D Co.                                     | john doe                                                 |                                                       | 01/16/20     | 12 Active                                                       | Account Linked                                                                 | Standard (2019)                                                                  | Enrolled (Health)                                                     | Actions 🗸                                                                          |
| Update Business Info<br>View Enrollment Reports | Ke                                                       |                                                       | 05/07/20     | 13 Active                                                       | Account Linked                                                                 | Standard (2019)                                                                  | Enrolled (Hea                                                         | Edit<br>Terminate                                                                  |
| My Employees:                                   | X                                                        | 07/20                                                 | 04/16/20     | 11 Active                                                       | Account Linked                                                                 | Standard (2019)                                                                  | Enrolled (Hea                                                         | Rehire<br>Initiate cobra                                                           |

Please terminate the employee by Clicking on Actions drop down then click on Terminate

## Click in the box with the MM/DD/YYYY to enter the date terminated

| Link                                        | ہ ے۔<br>Select 'Add New Employee' to continue building your roster, or select 'Upload Employee Roster' if you're ready to download or upload the rost                                                                                                    | ter |  |  |  |  |  |  |  |
|---------------------------------------------|----------------------------------------------------------------------------------------------------|-----|--|--|--|--|--|--|--|
| Employees                                   | template. If you need to edit information for an employee, or if you're ready to add your employee to a benefit package you created, scroll over<br>the employee's name and select the pencil icon to the right. When you're finished with your roster, select 'Benefits' in the blue menu bar to the |     |  |  |  |  |  |  |  |
| Benefits                                    | eft to continue.<br>Plan Match Tool                                                                                                    |     |  |  |  |  |  |  |  |
| Brokers                                     | 🏝 Add New Employee 🗋 Upload Employee Roster                                                                                                    |     |  |  |  |  |  |  |  |
| Families                                    |                                                                                                    |     |  |  |  |  |  |  |  |
| Documents                                   | Active Only Active & COBRA Only Terminated All                                                                                                    |     |  |  |  |  |  |  |  |
| Billing                                     | Search:                                                                                                    | ×   |  |  |  |  |  |  |  |
| Messages 2                                  | Employee Benefit<br>Name 👫 DOB Hired On Terminated On Status Package Enrollment Status                                                                                                    |     |  |  |  |  |  |  |  |
| ABC & D Co.<br>Update Business Info         | john doe 01/11 2000 Active Account Standard (2019) Enrolled (Health) Actions                                                                                                    |     |  |  |  |  |  |  |  |
| View Enrollment Reports<br>My Employees: 62 | Enter termination date to remove   john doe<br>(termination date must be within the past 60 days)        Image: Cancel       there will be a drop down option as well                                                                                                    |     |  |  |  |  |  |  |  |

| Link                                                           | Select 'Add New Employee' to                                     | continue building vo | ur roster or select 'll | pload Employ      |        | tor' if        | vou'r    | e rea             | dyto              | dow   | nloa  | dorup   | load the roste  |
|----------------------------------------------------------------|------------------------------------------------------------------|----------------------|-------------------------|-------------------|--------|----------------|----------|-------------------|-------------------|-------|-------|---------|-----------------|
| Employees                                                      | template. If you need to edit in<br>the employee's name and sele | formation for an en  | nployee, or if you're r | eady to add y     | our en | ploye          | e to a   | a ben             | efit pa<br>enefit | ackag | ge yo | u creat | ed, scroll over |
| Benefits                                                       | left to continue.                                                |                      |                         |                   |        |                |          |                   |                   |       |       |         |                 |
| Brokers                                                        | Plan Match Tool                                                  |                      |                         |                   |        |                |          |                   |                   |       |       |         |                 |
| Families                                                       |                                                                  |                      |                         |                   |        | _              |          |                   |                   |       |       |         |                 |
| Documents                                                      | Active Only Active & CO                                          | BRA COBRA Only       | / Terminated A          | JI                |        |                |          |                   |                   |       |       |         |                 |
| Billing                                                        |                                                                  |                      |                         |                   |        |                | Se       | earch             | ¢ [               |       |       |         | ,               |
| Messages 2                                                     | Employee<br>Name 🏥 DOB                                           | Hired On             | Terminated On           | Status            |        | Benef<br>Packa | it<br>ge |                   | Enr               | olim  | ent s | Status  |                 |
| ABC & D CO.<br>Update Business Info<br>View Enrollment Reports | JOHN DOE                                                         | 01/16/ 2000          | Active                  | Account<br>Linked | -      | Standa         | ard (2   | 019)              | Enro              | olled | (Hea  | alth)   | Actions -       |
| My Employees: 62                                               | Enter termination date                                           | to remove JOHN E     | DOE                     |                   |        | Í.             |          |                   | Term              | inate | Emp   | oloyee  | Cancel          |
|                                                                | (termination date must be                                        | within the past of d | ays)                    |                   | 0      | Dec            |          | ✓ 20 <sup>-</sup> | 19                | ~     | 0     |         |                 |
|                                                                |                                                                  |                      |                         |                   | Su     | Мо             | ти       | We                | Тh                | Fr    | Sa    |         |                 |
|                                                                |                                                                  | 05/07/2013           | Active                  | Account<br>Linked | 1      | 2              | 3        | 4                 | 5                 | 6     | 7     | lth)    | Actions -       |
|                                                                | Antthow 07/20/108/                                               | 04/16/2011           | Active                  | Account           | 8      | 9              | 10       | 11                | 12                | 13    | 14    | lth)    | Actions -       |
|                                                                |                                                                  |                      |                         | Linked            | 22     | 23             | 24       | 25                | 26                | 27    | 28    |         |                 |
|                                                                | reara                                                            | 07/01/2013           | Active                  | Account<br>Linked | 29     | 30             | 31       |                   |                   |       |       | lth)    | Actions -       |

Click on the date and you can use the arrow button to go backwards or forwards

Then click on Terminate Employee, a confirmation that the employee has been terminated will show up at the top of the screen.

| LINK                                            | Select 'Add New Employee' to continue building your roster, or select 'Upload Employee Ro                                                                                                  | ster' if you're ready to download or upload the roster                                                           |
|-------------------------------------------------|----------------------------------------------------------------------------------------------------|----------------------------------------------------------------------------------------------------|
| Employees                                       | template. If you need to edit information for an employee, or if you're ready to add your er<br>the employee's name and select the pencil icon to the right. When you're finished with you | nployee to a benefit package you created, scroll over<br>r roster, select 'Benefits' in the blue menu bar to the |
| Benefits                                        | left to continue.                                                                                                    | Plan Match Tool                                                                                                  |
| Brokers                                         | 🛃 Add New Employee 🎦 Upload Employee Roster                                                                                                    | ter                                                                                                    |
| Families                                        |                                                                                                    |                                                                                                    |
| Documents                                       | Active Only Active & COBRA COBRA Only Terminated All                                                                                                    |                                                                                                    |
| Billing                                         |                                                                                                    | Search:                                                                                                    |
| Messages 2                                      | Employee<br>Name 👫 DOB Hired On Terminated On Status                                                                                                    | Benefit<br>Package Enrollment Status                                                                             |
| ABC & D CO.                                     | JOHN DOE 01/16. 2000 Active Account Linked                                                                                                    | Standard (2019) Enrolled (Health) Actions -                                                                      |
| Update Business Info<br>View Enrollment Reports |                                                                                                    |                                                                                                    |
| My Employees: 62                                | Enter termination date to remove JOHN DOE<br>(termination date must be within the past 60 days)                                                                                            | 2/03/2019 Terminate Employee Cancel                                                                              |
|                                                 |                                                                                                    | <b>•</b>                                                                                                    |

Click on the Terminated Bar above the Employee Status', then click on the employee Action button and Initiate COBRA

| Link<br>Employees<br>Benefits                   | Select 'Add New Employee'<br>template. If you need to ed<br>the employee's name and<br>left to continue. | to continue building your roster,<br>lit information for an employee, o<br>select the pencil icon to the right. | or select 'Upload Em<br>r if you're ready to ac<br>When you're finished | ployee Roster' if you're read<br>ld your employee to a bene<br>with your roster, select 'Be | y to download<br>fit package you<br>nefits' in the blu | or upload the roster<br>created, scroll over<br>Je menu bar to the |
|-------------------------------------------------|----------------------------------------------------------------------------------------------------|----------------------------------------------------------------------------------------------------|-------------------------------------------------------------------------|---------------------------------------------------------------------------------------------|--------------------------------------------------------|--------------------------------------------------------------------|
| Brokers                                         | Add New Employee                                                                                         | Upload Employee Roster                                                                                          | 🛓 Download Empl                                                         | oyee Roster                                                                                 |                                                        | Plan Match Tool                                                    |
| Families                                        |                                                                                                    | ,                                                                                                    |                                                                         |                                                                                             |                                                        |                                                                    |
| Documents                                       | Active Only Active &                                                                                     | COBRA COBRA Only Term                                                                                           | inated All                                                              |                                                                                             |                                                        |                                                                    |
| Billing                                         |                                                                                                    |                                                                                                    |                                                                         | Search:                                                                                     |                                                        | ×                                                                  |
| Messages 2                                      | Employee<br>Name 🎼 DOB                                                                                   | Terminated<br>Hired On On Si                                                                                    | tatus                                                                   | Benefit Package                                                                             | Enrollment<br>Status                                   |                                                                    |
| ABC & D CO.                                     | JOHN DOE                                                                                                 |                                                                                                    | mployment<br>erminated                                                  | Standard (2016) (2017)<br>(2018)                                                            | Terminated<br>(Health)                                 | Actions -                                                          |
| Update Business Info<br>View Enrollment Reports |                                                                                                    | -11-08 Ei<br>te                                                                                                 | mployment<br>erminated                                                  | Standard (2019)                                                                             | Enrolled (                                             | Edit                                                               |
| My Employees: 62                                | JOHN DOE                                                                                                 | -11-15 El                                                                                                    | mployment<br>erminated                                                  | Standard (2019)                                                                             | Terminate<br>(Health)                                  | Rehire<br>Initiate cobra                                           |

The COBRA start date will populate on its own and will not allow for changes, click on Initiate COBRA to enroll the employee into COBRA.

| Link                                | Select 'Add New Employee' to continue building your roster, or select 'Upload Employee Roster' if you're ready to download or upload the roster                                                                                                    |
|-------------------------------------|----------------------------------------------------------------------------------------------------|
| Employees                           | template. If you need to edit information for an employee, or if you're ready to add your employee to a benefit package you created, scroll over<br>the employee's name and select the pencil icon to the right. When you're finished with your roster, select 'Benefits' in the blue menu bar to the |
| Benefits                            | left to continue.                                                                                                    |
| Brokers                             | Add New Employee Coster                                                                                                    |
| Families                            |                                                                                                    |
| Documents                           | Active Only Active & COBRA COBRA Only Terminated All                                                                                                    |
| Billing                             | Search: ×                                                                                                    |
| Messages 2                          | Employee<br>Name 👫 DOB Hired On Terminated On Status Benefit Package Enrollment Status                                                                                                    |
| ABC & D CO.<br>Update Business Info | JOHN DOE 8-10- 2019-06-28 Employment terminated (2017) (2018) (Health) Actions -                                                                                                    |
| View Enrollment Reports             | Enter effective date for COBRA coverage to begin                                                                                                    |
| My Employees 25                     | (Cobra effective date must be within the past 6 months)                                                                                                    |

To confirm COBRA enrollment, click on COBRA ONLY to confirm enrollment. The file will be sent to the carrier and will take approximately 3-7 business days to roll over into COBRA status.

| My DC Health<br>Link<br>Employees<br>Benefits<br>Brokers<br>Families<br>Documents | Employee F<br>Select 'Add New Employee'<br>template. If you need to ed<br>the employee's name and s<br>left to continue.<br>Add New Employee<br>Active Only Active & O | COBRA COBRA | ding your roster, or s<br>r an employee, or if y<br>con to the right. Whe<br>ployee Roster | elect 'Upload Emplo<br>ou're ready to add<br>en you're finished w<br>Download Employ<br>ed All | oyee Roster' if you're i<br>your employee to a b<br>vith your roster, select<br>ree Roster | ready to download or u<br>enefit package you cre<br>'Benefits' in the blue n<br>Pla | upload the roster<br>ated, scroll over<br>nenu bar to the<br>an Match Tool |
|-----------------------------------------------------------------------------------|----------------------------------------------------------------------------------------------------|-------------|--------------------------------------------------------------------------------------------|------------------------------------------------------------------------------------------------|--------------------------------------------------------------------------------------------|-------------------------------------------------------------------------------------|----------------------------------------------------------------------------|
| Billing                                                                           |                                                                                                    | _           |                                                                                            |                                                                                                | Sea                                                                                        | rch:                                                                                | ×                                                                          |
| Messages 2                                                                        | Employee<br>Name 🎼 DOB                                                                                                    | Hired On    | Terminated On                                                                              | Status                                                                                         | Benefit Package                                                                            | Enrollment Status                                                                   |                                                                            |
| ABC & D CO.                                                                       | JOHN DOE                                                                                                    |             | 2019-11-15                                                                                 | Cobra Enrolled                                                                                 | Standard (2019)                                                                            | Enrolled (Health)                                                                   | Actions +                                                                  |
| Update Business Info<br>View Enrollment Reports                                   | JANE DOE                                                                                                    |             | 2019-11-15                                                                                 | Cobra Enrolled                                                                                 | Standard (2019)                                                                            | Enrolled (Health)                                                                   | Actions -                                                                  |

To further confirm, click on the employee's name and at the top of the page confirmation is shown as well as the bottom of the page with COBRA/Continuation enrollees.

| My DC Health<br>Link | JOHN DOE | COBRA/Continuation<br>effective date:12/01/2019<br>Hired: 12/04/2017 Terminated: 11/30/2019 Cobra Linked |
|----------------------|----------|----------------------------------------------------------------------------------------------------|
| Employees            | Details  |                                                                                                    |
| Benefits             |          | 1                                                                                                    |